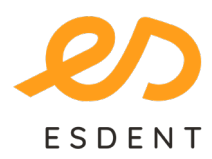

## ESDENT Tomografia Stomatologiczno-Laryngologiczna bezpiecznatomografia.pl

Poznań 577 488 788 Grochowska 45ARataje 166/lok.13

Obornicka 291

Wrocław 71 307 60 70 Pomarańczowa 8

• Instalacja programu (kroki 1-5)

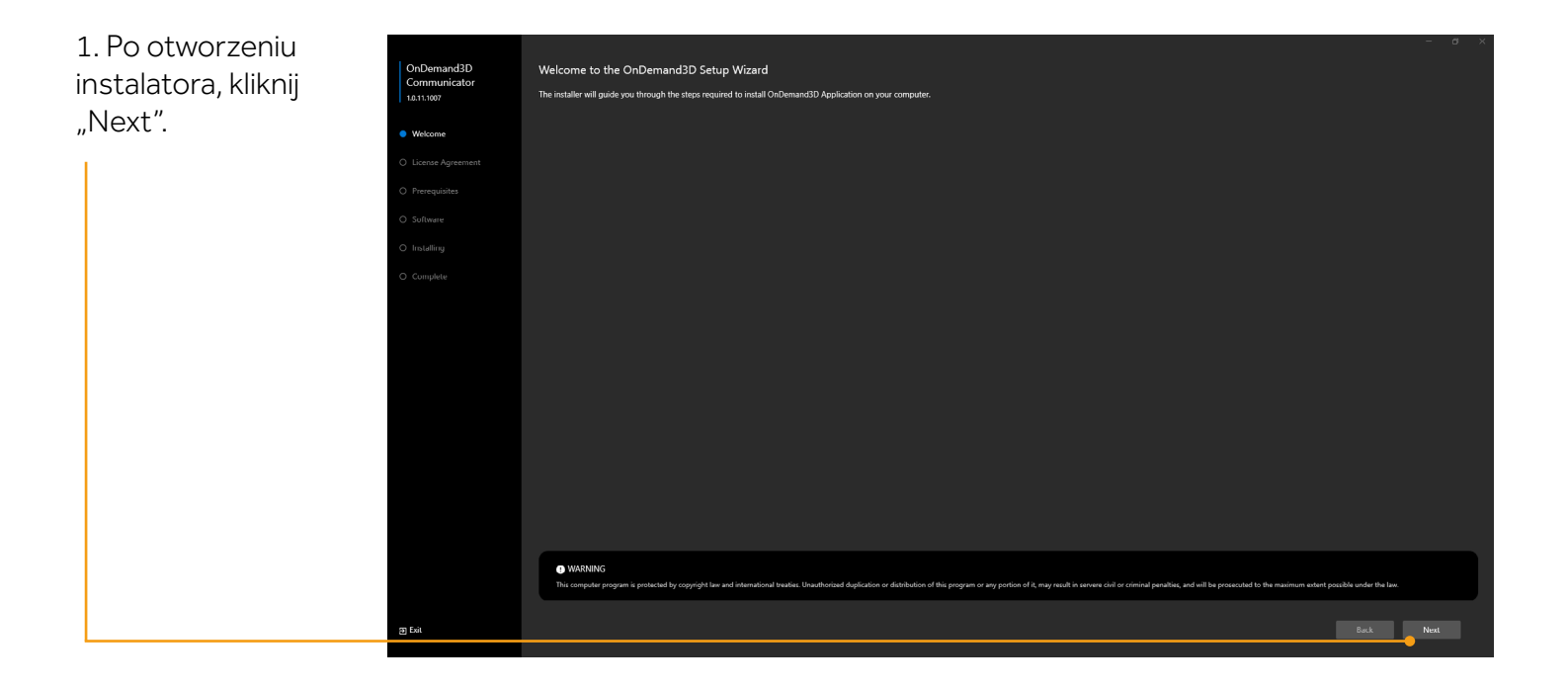

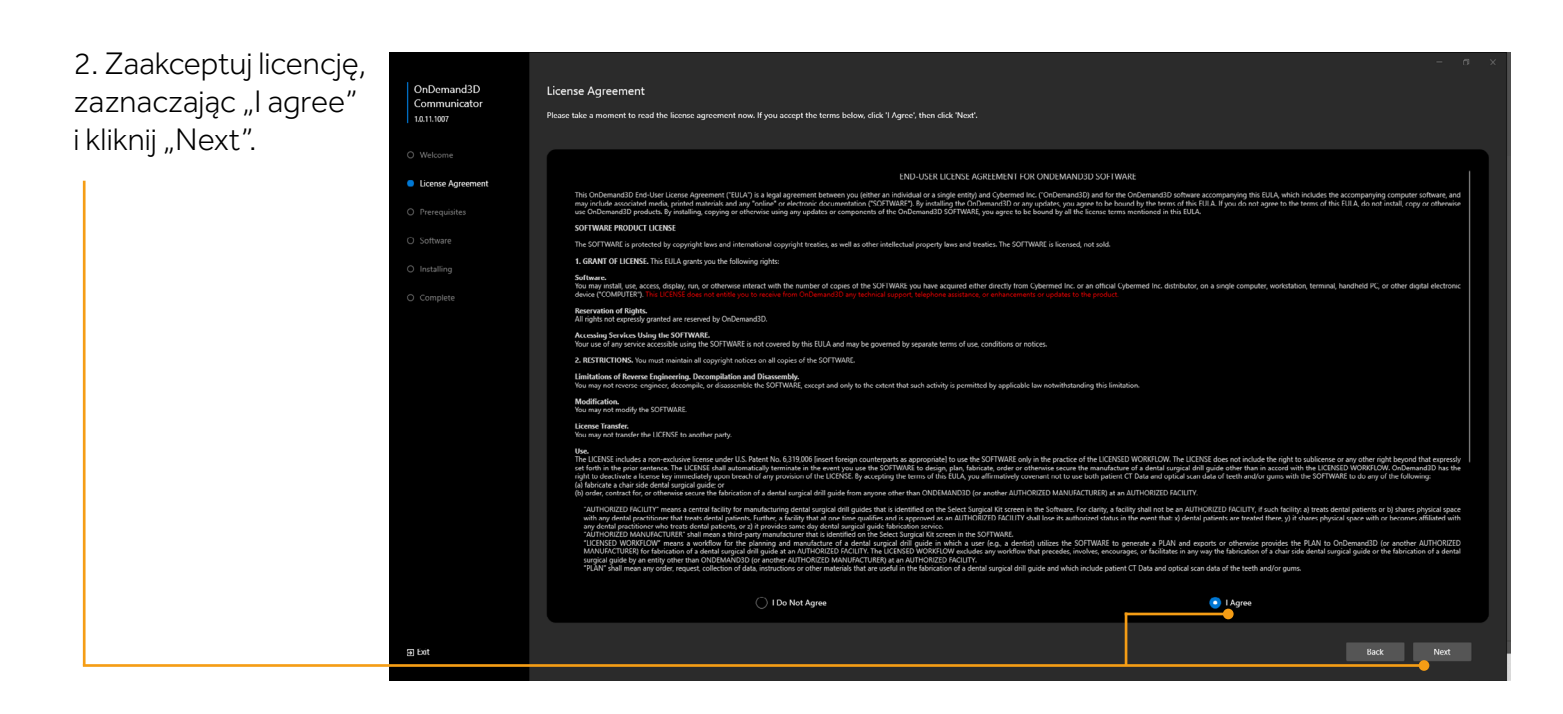

ESDENT Dental Equipment Wojciech Baziuk, Pomarańczowa 8, 54-058, Wrocław NIP: 8991122753, REGON: 930593840

MODJAW Live in motion

dentalart 🕐 MK-DENT

Ray

Miele

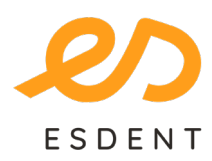

## ESDENT Tomografia Stomatologiczno-Laryngologiczna bezpiecznatomografia.pl

Poznań 577 488 788 Grochowska 45ARataje 166/lok.13

Obornicka 291

- Wrocław
- 71 307 60 70
- Pomarańczowa 8

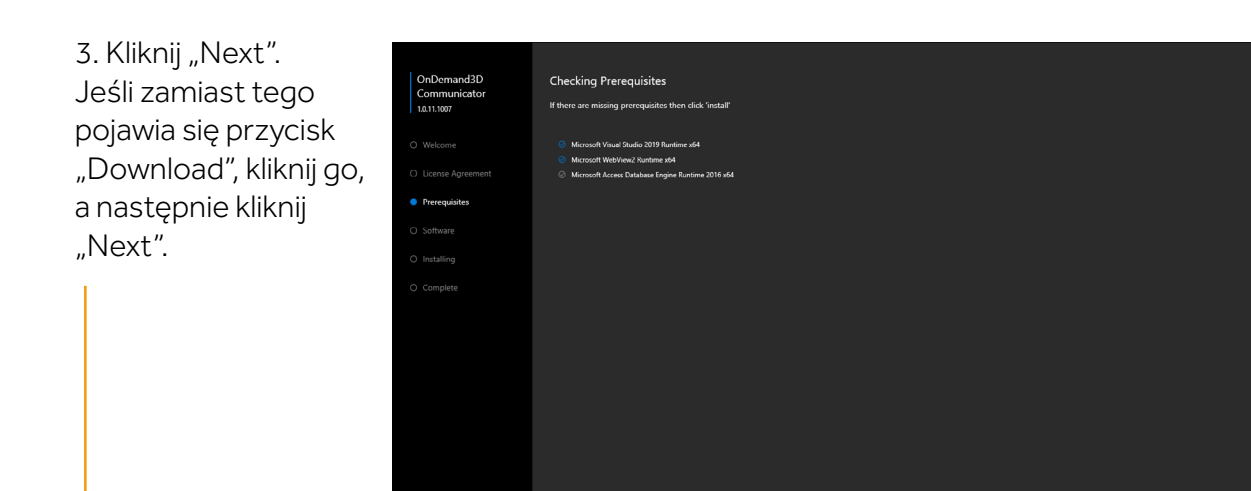

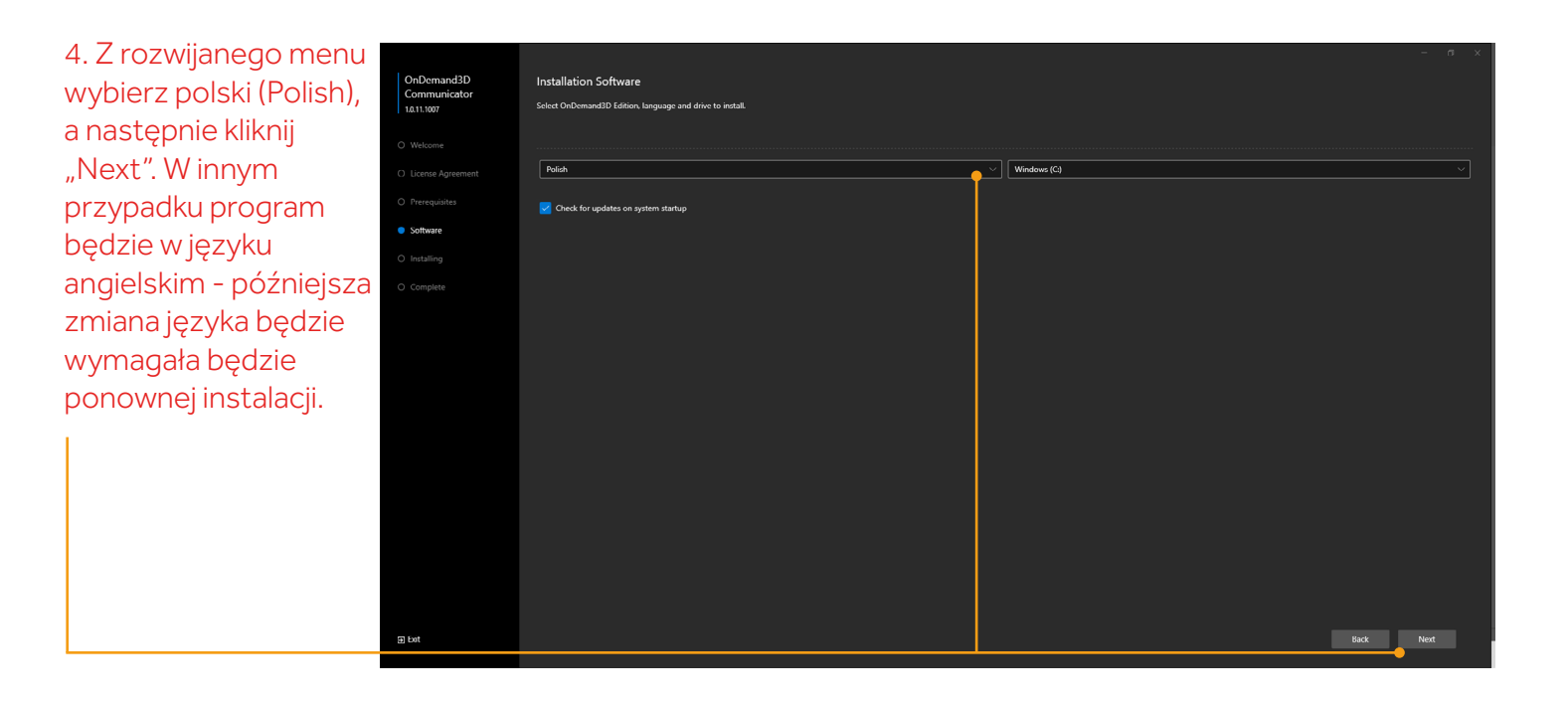

ESDENT Dental Equipment Wojciech Baziuk, Pomarańczowa 8, 54-058, Wrocław NIP: 8991122753, REGON: 930593840

морјли Ш

dentalart 🕐 MK-DENT

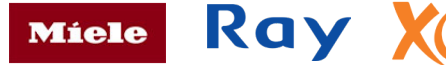

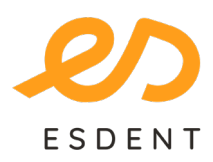

## ESDENT Tomografia Stomatologiczno-Laryngologiczna bezpiecznatomografia.pl

Poznań • 577 488 788 •

Grochowska 45ARataje 166/lok.13

Obornicka 291

- Wrocław
- 71 307 60 70

•

Pomarańczowa 8

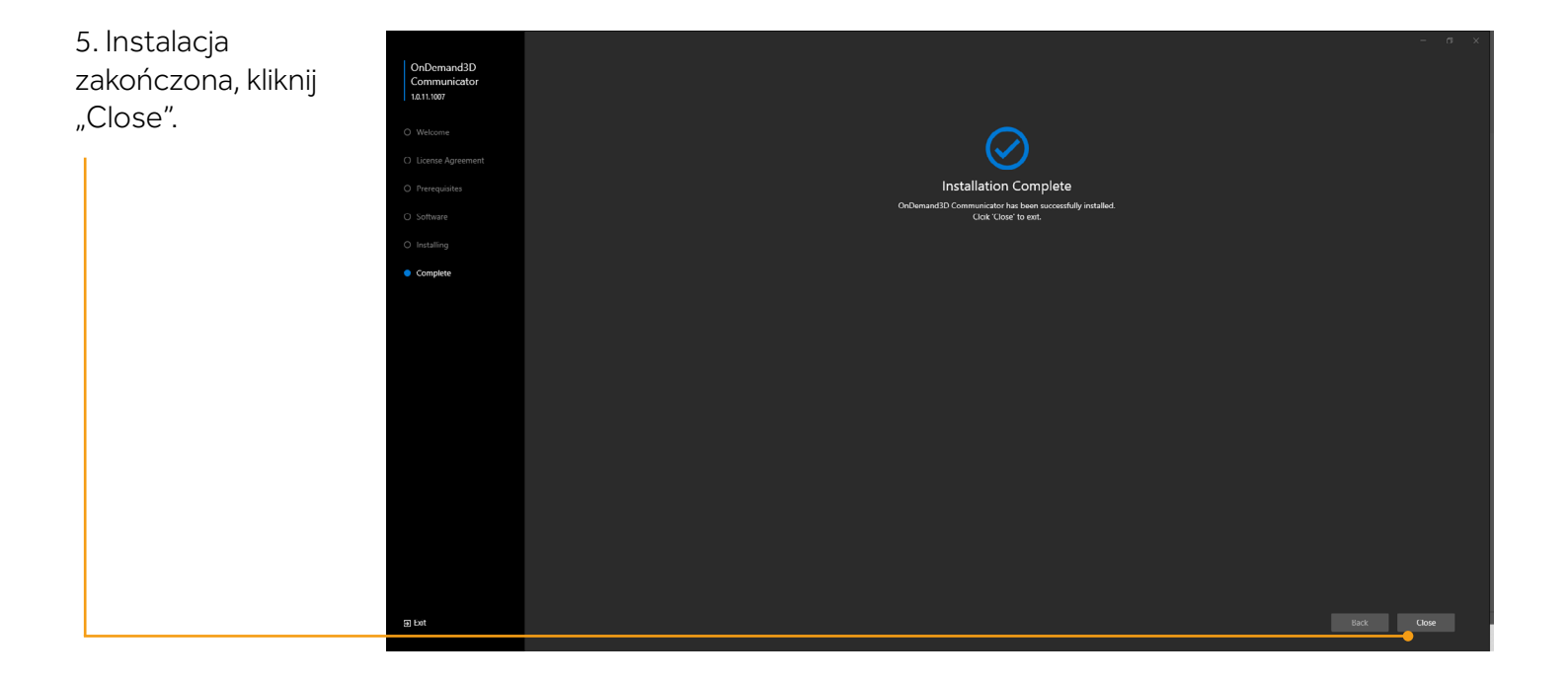

\*Program OnDemand 3D Communicator nie jest kompatybilny z poprzednią wersją oprogramowania.

ESDENT Dental Equipment Wojciech Baziuk, Pomarańczowa 8, 54-058, Wrocław NIP: 8991122753, REGON: 930593840

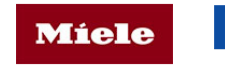

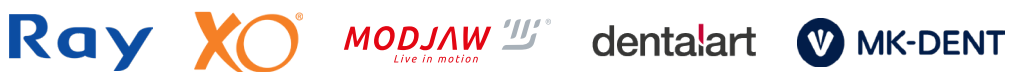